## Welcome to Groupanizer! How to use **our** Chorus Site for **your** benefit

### url: <u>www.londonchorus.com</u> Click on "Members Only"

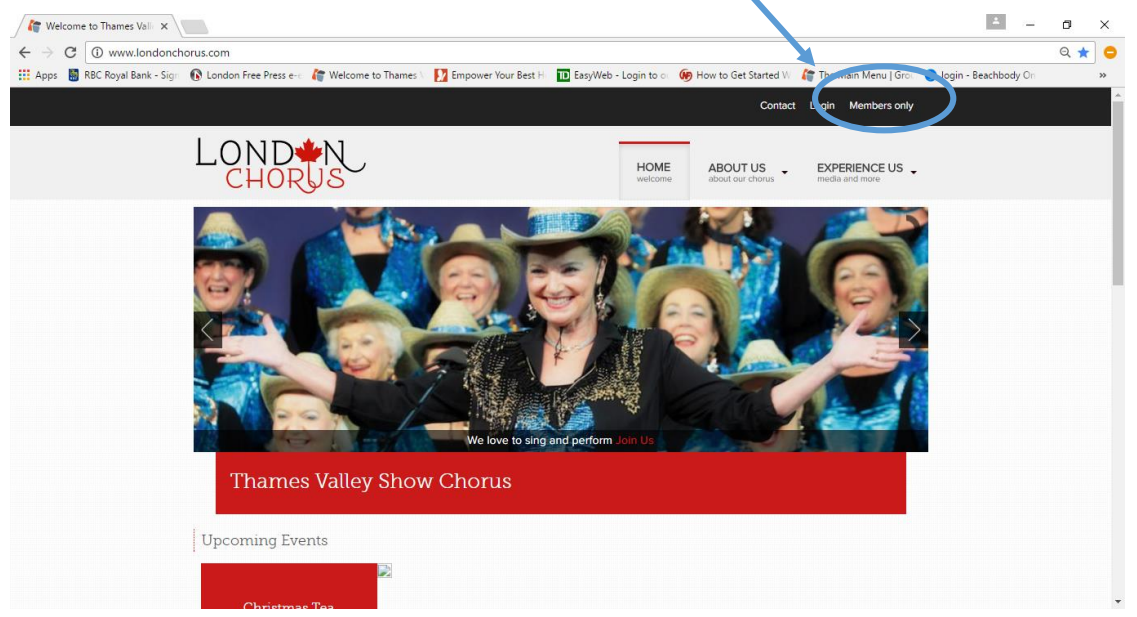

#### Fill in your User Name and password and check off that you are not a robot

| 🚺 Log in   Thames Valley Show Chi: 🗙 🕂                                     |                                                                                                    | •    | -  | σ   | ×   |
|----------------------------------------------------------------------------|----------------------------------------------------------------------------------------------------|------|----|-----|-----|
| ← → C 🔒 https://londonchorus.com/user/login?destination=g/dashboard        |                                                                                                    | or Q | \$ | 0 1 | 9 : |
| 🛗 Apps 🔞 London Free Press e 🛛 🌾 Welcome to Thames 🛛 🚺 Empower Your Best I | 🔟 EasyWeb - Login to : 😮 login - Beachbody O 📓 Convert audio and vi 🚦 Sign In 👔 Welcome to Rosetta i 💰 Sorder Lakes Region: 📓 RSC Royal Bank - Sig 🔹 25 International O                                                                                                    |      |    |     |     |
| Us<br>En<br>Pa<br>En                                                       | Tames Valley Show Chorus - representing the London Chapter of Sweet Adelines Log in Request new password  erename or email address *  addry.maxwell  ter the password that accompanies your usersenting the password that accompanies your usersentine.  For im not a robot  Copyrement  Log in |      |    |     |     |

You may find that you have to verify images to prove you are not a robot. This is a necessary step to keep our website safe and secure from hackers & spam.

You are in and on your Main Dashboard screen! Here you can wander through the site to check out all sorts of information about our Chorus, Music, Rehearsals etc.

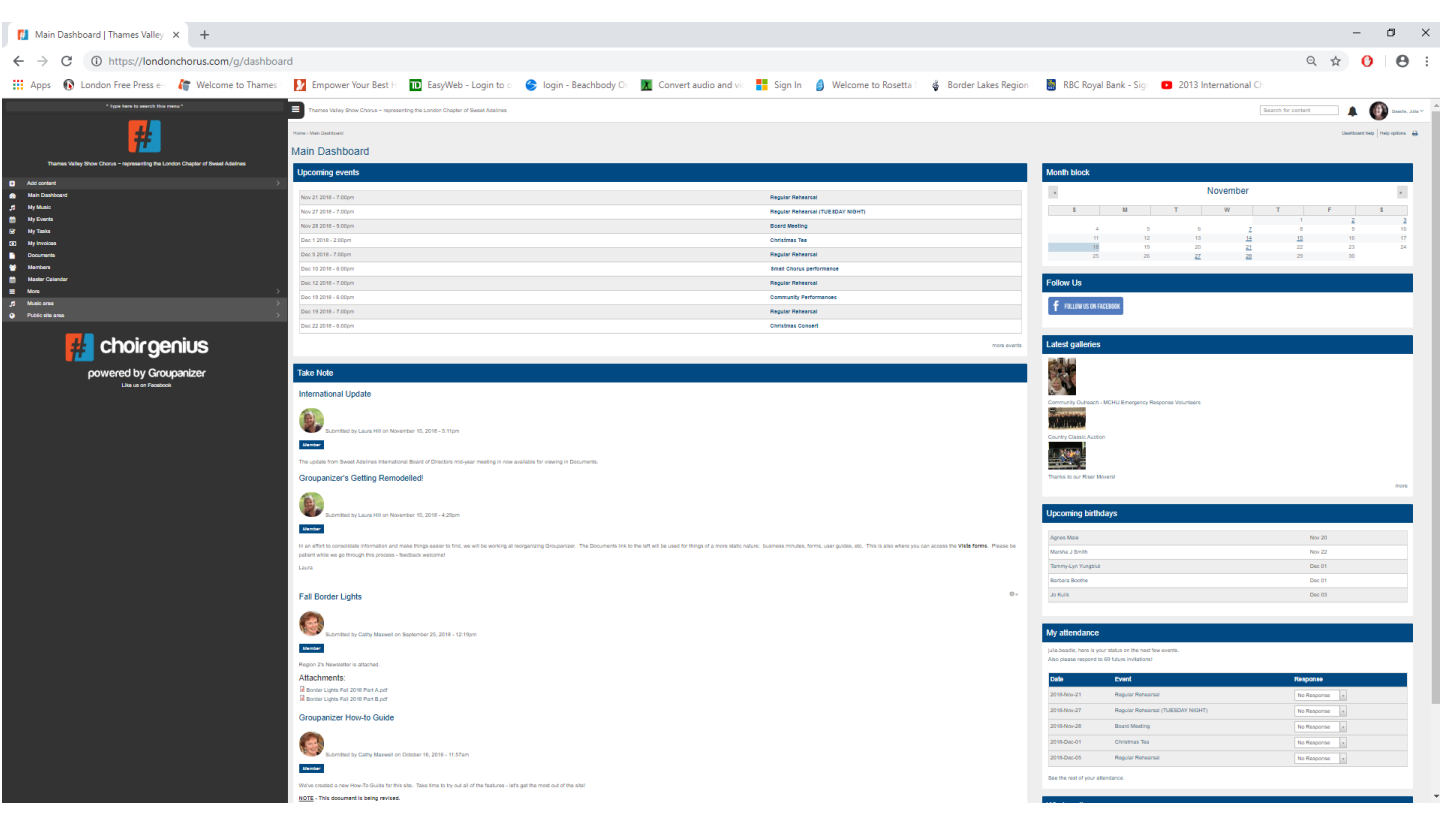

This guide is going to show you how to access:

- Upcoming Events
- Relevant or important information sources
- Mark your attendance intentions
- Find your music files and status
- Grab a membership list
- See some pictures in our Image Gallery

Don't worry – you cannot break the site..... So click away on different things and see what you can find

### **Upcoming Events:**

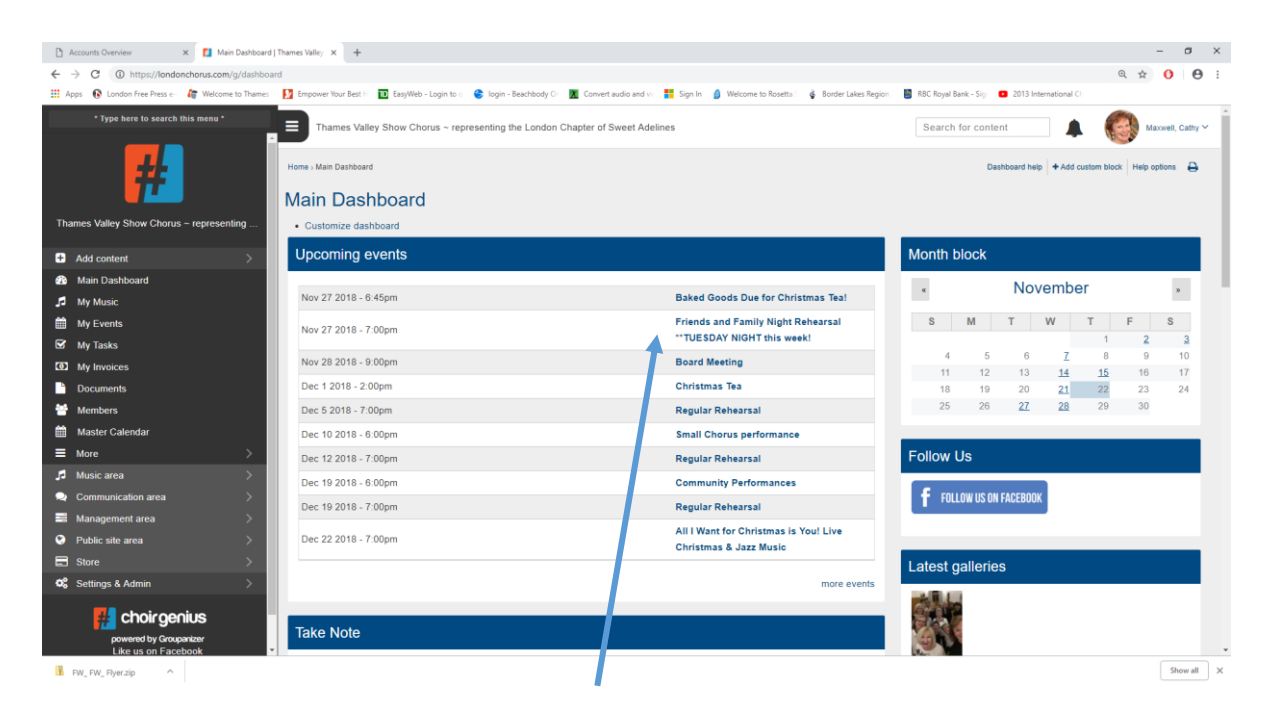

Click on the date in the Upcoming events window And you'll get this:

| 🗅 Accounts Overview 🗴 🚺 Regular Rehearsa                        | (-2010-Nov-2) × +                                                                                                    |      | -           | ٥              | ×    |
|-----------------------------------------------------------------|----------------------------------------------------------------------------------------------------|------|-------------|----------------|------|
| ← → C A https://londonchorus.com/node/1239                      | 15                                                                                                    | 0, 1 | 0           | Θ              |      |
| 🔢 Apps 🚯 London Free Press e- 🛛 🏘 Welcome to Thames             | 🛂 Empower Your Best 🗄 🔃 EasyWeb - Login to : 🔹 Iogin - Beachbody O 📓 Convert audio and vi 🚦 Sign In 👔 Welcome to Rosetta : 💰 Border Lakas Region 📑 RBC Royal Bank - Sig 😐 2013 International O                                           |      |             |                |      |
| * Type here to search this menu *                               | Thames Valley Show Chorus - representing the London Chapter of Sweet Adelines                                                                                                    | . (  | <b>3</b> •• | owell. Cathy Y | r Î  |
| <b></b>                                                         | None (Bane Galetter / Repler Released - 2019/as-21                                                                                                    |      | Help o      | ptions 🔒       |      |
| • • • • • • • • • • • • • • • • • • •                           | Regular Rehearsal - 2018-Nov-21                                                                                                    |      |             |                |      |
| Tharnes Valley Show Chorus ~ representing the London Chapter of | Vew Edit Attendance Revisions Program Music Learning                                                                                                    |      |             |                |      |
| Add content                                                     | Basic event info                                                                                                    |      |             |                |      |
| A Main Dashboard                                                |                                                                                                    |      |             |                | 11   |
| J My Music                                                      | Event date: Repeate every week unki Wed Dec 19 2018.                                                                                                    |      |             |                |      |
| My Events                                                       | the a 1 and the 1 couples                                                                                                    |      |             |                |      |
| 🔂 My Tasks                                                      | Location: Church of the Ascension                                                                                                    |      |             |                |      |
| My invoices                                                     | Canada                                                                                                    |      |             |                |      |
| Documents                                                       | See map: Google Maps                                                                                                    |      |             |                |      |
| Members                                                         | Event messaging                                                                                                    |      |             |                |      |
| master Calendar                                                 |                                                                                                    |      |             |                | - 11 |
| ≡ More >                                                        | American                                                                                                    |      |             |                | 6 H. |
| _f1 Music area >                                                | Alterhaltice                                                                                                    |      |             |                | 48   |
| Communication area >                                            | Attendance enabled: Ves                                                                                                    |      |             |                |      |
| Management area                                                 | Invited roles: Caudade Mander                                                                                                    |      |             |                |      |
| Public sile area                                                |                                                                                                    |      |             |                |      |
| 🖶 Store >                                                       | Total invited: 59                                                                                                    |      |             |                |      |
| CC Settings & Admin >                                           | Attendance taken: Thursday, November 22, 2018                                                                                                    |      |             |                |      |
|                                                                 | Your RSVP cathy.maxwell:                                                                                                    |      |             |                |      |
| F choirgenius                                                   | VVII Attend +                                                                                                    |      |             |                |      |
|                                                                 | view all your RSVPs                                                                                                    |      |             |                |      |
| Like us on Facebook                                             |                                                                                                    |      |             |                | 41   |
|                                                                 | Members only fields                                                                                                    |      |             |                |      |
|                                                                 | These fields are only displayed to members, while inside the site.                                                                                                    |      |             |                |      |
|                                                                 | Members only notes:                                                                                                    |      |             |                |      |
|                                                                 | This Week in London Chorus:                                                                                                    |      |             |                |      |
|                                                                 | Wed Nov 21 7:00pm - Costume Check at Regular Rehearsal - come dressed in black and bling/silveri                                                                                                    |      |             |                |      |
|                                                                 | Vista - 2 left until Christmas: Nov 27 and Dec 12                                                                                                    |      |             |                |      |
|                                                                 | Frends & Family Chong. Invite your family or friends to jain us in singing Walking in a Writer Wonderland. The music and learning tapes are available on Groupanizer. Invite them to join us if they can for a rehearsal on Tues Nov 27. |      |             |                |      |
|                                                                 |                                                                                                    |      |             |                |      |
|                                                                 |                                                                                                    |      |             |                | *    |
| B FW FW Fiverzin                                                |                                                                                                    |      | s           | ihow all       | ×    |
|                                                                 |                                                                                                    |      |             |                |      |

Reminder: Please have all items for the Weekly Notice submitted to LondonChorusSA@gmail.com by 6:30pm on Sunday

# Attachments are found at the top of the Members Only Notes in the Event

| 🚺 Christmas Tea - 2018-Dec-01   Th 🗙 🕂                                                                                                    |                                                                                                    | -    | ٥            | ×    |
|----------------------------------------------------------------------------------------------------|----------------------------------------------------------------------------------------------------|------|--------------|------|
| ← → C  https://londonchorus.com/node/1263                                                                                                    | 6 Q 1                                                                                                    | ¢۲ ( | ) 6          |      |
| 🔢 Apps 🚯 London Free Press e- 🏻 🌈 Welcome to Thames                                                                                                    | 🔁 Empower Your Best 🗄 🔟 EasyWeb - Login to 💿 😪 login - Beachbody Co 🕱 Convert audio and 🗤 🚦 Sign In 👌 Welcome to Rosetta 🛛 🚳 Border Lakes Region 🛛 🐻 RBC Royal Bank - Sign 🗖 2013 International Co |      |              |      |
| * Type here to search this menu *                                                                                                    | Thames Valley Show Chorus - representing the London Chapter of Sweet Adelines Search for content                                                                                                   |      | Maxwell, Cat | hy ~ |
| <mark>#</mark>                                                                                                    | Homes / Masseer Calendar - Christmas Tas - 2018-Dec-01<br>Christmas Tea - 2018-Dec-01                                                                                                    | Help | o options 💧  | €    |
| Thames Valley Show Chorus ~ representing the London Chapter of $\ldots$                                                                                                    | View Edit Attendance Program Music Learning                                                                                                    |      |              |      |
| Add content                                                                                                    | Basic event info                                                                                                    |      |              |      |
| Main Dashboard                                                                                                    |                                                                                                    | _    |              |      |
| Ja My Music                                                                                                    | Event date: Dec 1 2018 - 2.00pm to 3.00pm                                                                                                    |      |              |      |
| My Events                                                                                                    | Event type: Performance<br>Location: Church of the Assension                                                                                                    |      |              |      |
| 🗹 My Tasks                                                                                                    | 2060 Dundas St East                                                                                                    |      |              |      |
| My Invoices                                                                                                    | London, ON NSV 1R2                                                                                                    |      |              |      |
| Documents                                                                                                    | Canada<br>See man Google Mans                                                                                                    |      |              |      |
| Members                                                                                                    |                                                                                                    |      |              | _    |
| Master Calendar                                                                                                    | · Event messaging                                                                                                    |      |              |      |
| ≡ More >                                                                                                    |                                                                                                    | _    |              | -    |
| ,5 Musicarea >                                                                                                    | Attendance                                                                                                    |      |              |      |
| Communication area >                                                                                                    |                                                                                                    |      |              |      |
| Management area >                                                                                                    | Attendance enabled: Yes                                                                                                    |      |              |      |
| Public site area >                                                                                                    | IIIVIIEU IUIEs. Valettoor                                                                                                    |      |              |      |
| Store >                                                                                                    | Total invited: 58                                                                                                    |      |              |      |
| QC Settings & Admin >                                                                                                    | edit attendance                                                                                                    |      |              |      |
| <b>T a b a b <b>a b a b <b>a b a b a b <b>a b a b a b a b a b a b a b a</b></b></b></b> | Your RSVP cathy.maxwell:                                                                                                    |      |              |      |
| cnoirgenius                                                                                                    | No Response *                                                                                                    |      |              |      |
| powered by Groupanizer                                                                                                    | view all your RSVPs                                                                                                    |      |              |      |
| Like us on Facebook                                                                                                    | Members only fields                                                                                                    |      |              |      |
|                                                                                                    | These fields are only displayed to members, while inside the sile.                                                                                                    |      |              |      |
|                                                                                                    | Call time: 11:00am                                                                                                    |      |              |      |
|                                                                                                    | Private attachments: u1 2016 Christmas Tea - Inflo for Members, pdf                                                                                                    |      |              |      |
|                                                                                                    | G Christmas Tea 2018 Script Nov 14 pdf                                                                                                    |      |              |      |
|                                                                                                    | Members only notes:                                                                                                    |      |              |      |
|                                                                                                    | Members are expected to be at the Church but ham with their hair and make up done. Please warm up before arriving                                                                                  |      |              |      |
|                                                                                                    | See attached information sheet for what you ne of to know about music, costume etc.                                                                                                    |      |              |      |
|                                                                                                    |                                                                                                    |      |              |      |
| Kw_FW_Flyer.zip                                                                                                    |                                                                                                    |      | Show all     |      |
|                                                                                                    |                                                                                                    |      |              |      |
|                                                                                                    |                                                                                                    |      |              |      |
|                                                                                                    |                                                                                                    |      |              |      |

Click on the document you want to see – depending upon the operating system you are using you may need to right or left click.

If you want to save it or email it out (like a flyer), download it to your computer for easy access

# Relevant information or important messages are posted on the Main Dashboard under "Take Note". Please check these regularly

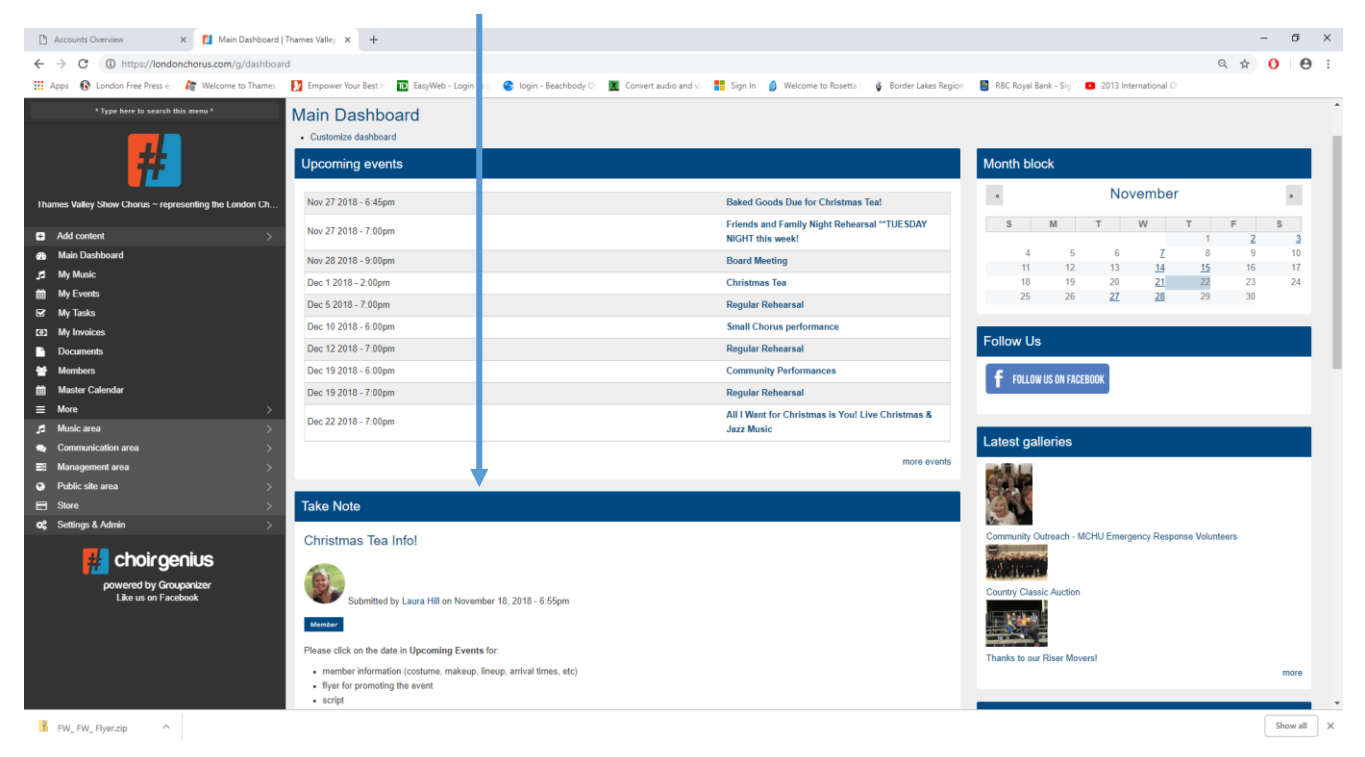

Other relevant information from the Board, Chorus Committees, Region or International can be found in the Documents tab

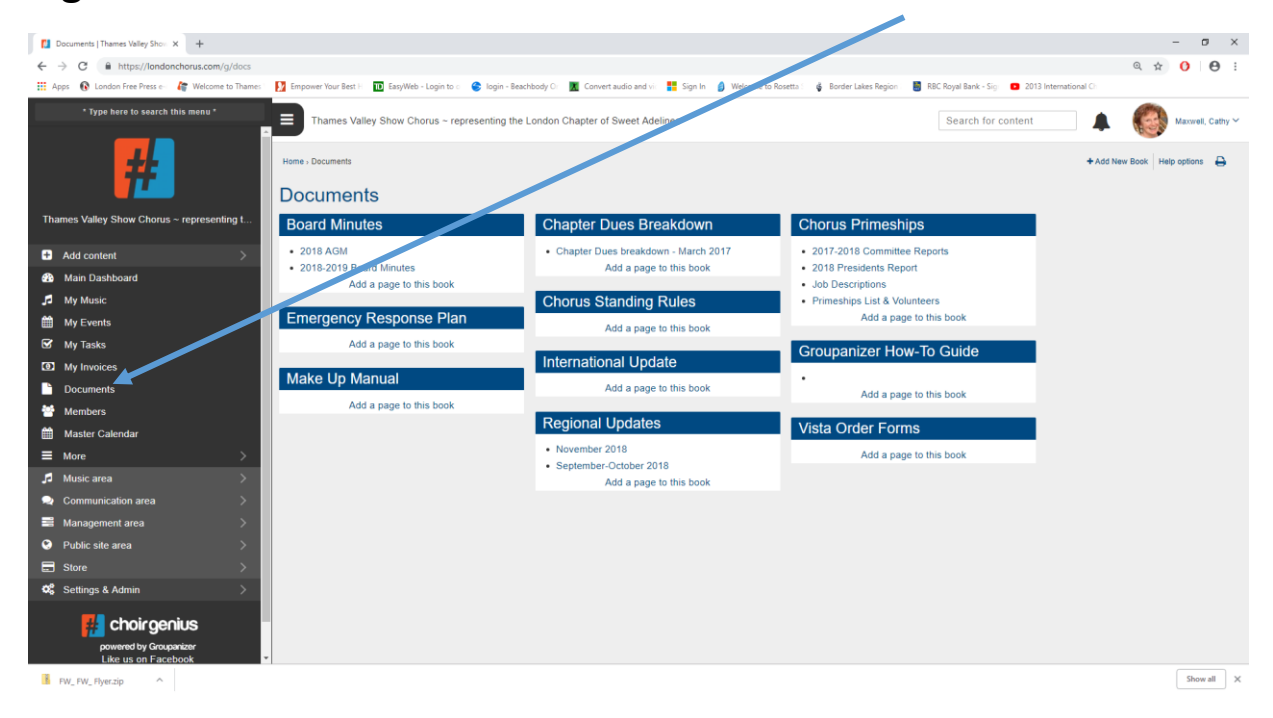

There are 2 ways to indicate your attendance intentions.

- Right on the Main Dashboard
- Or via My Events

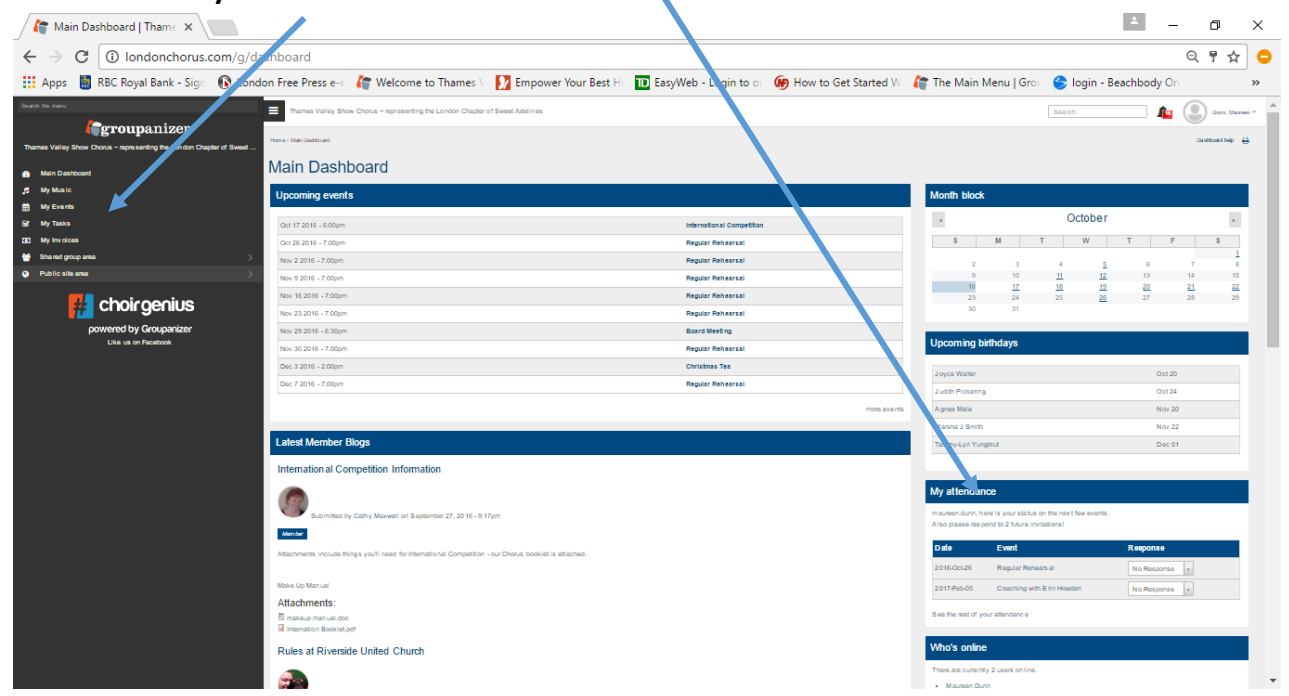

Simply choose "Will Attend" or "Won't Attend" from the drop down. If you choose "Won't Attend" you have an opportunity to write in a note about why. This helps Julia and your Section Leader know what is happening.

| <b>_</b> | 🍟 My Events   Thames Valle 🗙 🛓 Downlo | oads                                   | ×                        |            |                          |                   |           |                        |                        |           | 1           | - 0           | ×    |   |
|----------|---------------------------------------|----------------------------------------|--------------------------|------------|--------------------------|-------------------|-----------|------------------------|------------------------|-----------|-------------|---------------|------|---|
| ←        | → C 🛈 londonchorus.com/g/my           | _events                                | 5                        |            |                          |                   |           |                        |                        |           |             | Q             | ☆ 🧲  | > |
|          | Apps 📓 RBC Royal Bank - Sign 🚯 Londo  | on Free P                              | ress e- 🗧 🌈 Welcome to T | hames V    | 😥 Empower Your Best H    | 🗈 EasyWeb - Lo    | gin to ou | 🐌 How to Get Started W | 衛 The Main Menu   Grou | 😂 login - | Beachbody ( | Dn            | »    |   |
| Se       | earch the menu                        | ≡                                      | Thames Valley Show Ch    | orus ~ rej | presenting the London ch | apter of Sweet Ac | lelines   |                        | Search                 | <u></u>   |             | Maxwell, Cati | hy 💙 | ^ |
| т        | groupanizer                           | Home >                                 | My Events                |            |                          |                   |           |                        |                        |           |             | ŧ             | ÷    |   |
| Ø        | Main Dashboard                        | My Events<br>My Events Past attendance |                          |            |                          |                   |           |                        |                        |           |             |               |      |   |
| 5        | My Music                              | My E                                   | Events Past attendance   | •          |                          |                   |           |                        |                        |           |             |               |      |   |
| Ê        | My Events                             | Act                                    |                          |            |                          |                   |           |                        |                        |           |             |               |      |   |
| E        | 8 My Tasks                            |                                        | 10115                    |            |                          |                   |           |                        |                        |           |             |               |      | 1 |
| C        | My Invoices                           | - Ch                                   | noose an action -        |            |                          |                   |           |                        |                        |           |             |               |      |   |
| 2        | Shared group area >                   | - CI                                   | hoose an action -        |            |                          |                   |           |                        |                        |           |             |               |      |   |
| J        | Music area >                          | Set                                    | selected to No Respons   | e          |                          |                   |           |                        |                        |           |             |               |      |   |
| 2        | Communication area                    | Set                                    | selected to Will Attend  |            |                          | Plan              |           | Notes                  |                        |           |             |               |      |   |
|          | g Management area >                   |                                        |                          | r          | Rehearsal                | Will Attend       | v         |                        |                        |           |             |               |      |   |
|          | Store >                               |                                        | Nov 2 2016 - 19:00       | Regular    | Rehearsal                | Will Attend       | v         |                        |                        |           |             |               |      |   |
| ٥        | Settings & Admin >                    |                                        | Nov 4 2016 - 18:00       | Banting    | SS Fund Raiser           | Will Attend       | ¥         |                        |                        |           |             |               |      |   |
| e        | Public site area                      |                                        | Nov 9 2016 - 19:00       | Regular    | Rehearsal                | Will Attend       | Ŧ         |                        |                        |           |             |               |      |   |
| _        | powered by Groupanizer                |                                        | Nov 16 2016 - 19:00      | Regular    | Rehearsal                | Won't Attend      | ¥         | working out of town    | n                      |           |             | -             |      |   |
|          | Like us on Facebook                   |                                        | Nov 23 2016 - 19:00      | Regular    | Rehearsal                | Will Attend       | ¥         |                        |                        |           |             |               |      |   |
|          |                                       |                                        | Nov 29 2016 - 18:30      | Board M    | leeting                  | Will Attend       | Ŧ         |                        |                        |           |             |               |      | + |

Your music status and files are found from the "My Music" choice on the Main Dashboard

You can change your status to tell your Section Leader you are Learning or Ready to be Tested using the drop down menu

| / 符 My Music   Thames Valley 🗙                    |                     |                                       |                               |               |                                   |                          | ±                        | ٥             | ×     |
|---------------------------------------------------|---------------------|---------------------------------------|-------------------------------|---------------|-----------------------------------|--------------------------|--------------------------|---------------|-------|
| ← → C ③ Iondonchorus.com/g/my_music               |                     |                                       |                               |               |                                   |                          |                          | 익 ☆           | •     |
| 👯 Apps 📓 RBC Royal Bank - Sign 🚯 Lond             | don Free Press      | e-c 🛛 🕻 Welcome to Thames \           | Empower Your Best Hi          | 🔟 EasyWeb - L | ogin to ou 🐠 How to Get Started W | 🕼 The Main Menu   Grou 🧉 | login - Beachbody Or     |               | >>    |
| Search the menu                                   | <b>⊟</b> Tham       | nes Valley Show Chorus ~ representi   | ng the London Chapter of Swee | t Adelines    |                                   | Search                   | 🗌 🕼 💽                    | Dunn, Maureer | n ~ 🗂 |
|                                                   | Home > My Mu        | sic                                   |                               |               |                                   |                          |                          | Ð             |       |
| Main Dashboard     My Music                       | My N<br>Music Categ | IUSIC                                 |                               |               |                                   |                          |                          |               |       |
| <ul> <li>My Events</li> <li>✓ My Tasks</li> </ul> | - any -<br>Show 10  | v Set selected to N     v     entries | ot Started • Submit           |               |                                   |                          | Search:                  |               |       |
| D My Invoices                                     | •                   | Category                              | ▲ Learn by                    | • (           | Title                             |                          | Last changed             |               | •     |
| Shared group area                                 |                     | Contest                               | Sep 03, 2014                  | 4             | Irish Medley                      |                          | 237 days ago<br>manage   |               |       |
| Public site area                                  | •                   | Contest                               | Oct 28, 2015                  | - 4           | That Tumble Down Shack in Athlone |                          | 222 days ag o<br>ma nage |               | 1     |
| powered by Groupanizer                            | •                   | Regular Repertoire                    |                               | 4             | Bye Bye Love                      |                          | 1543 days ago<br>manage  |               |       |
|                                                   | •                   | Regular Repertoire                    | Aug 01, 2012                  | - 4           | Come Fly With Me                  |                          | 1543 days ago<br>manage  |               |       |
|                                                   | •                   | Regular Repertoire                    |                               | 4             | Dancing Queen<br>Q                |                          | 1543 days ago<br>manage  |               |       |
|                                                   | •                   | Regular Repertoire                    | Jun 24, 2015                  | 4             | Good Old Acapella<br>♬ 유 쓸        |                          | 516 days ago<br>manage   |               |       |
|                                                   | •                   | Regular Repertoire                    |                               | 4             | Go odb) Vorld<br>G                |                          | 1543 days ago<br>manage  |               |       |
|                                                   | •                   | Regular Repertoire                    | Oct 26, 2016                  | 0             | Hallelujah<br>⊿                   |                          | 40 days ago<br>manage    |               | •     |
| Fall 2016 Send Offpdf ^                           | Fall 2016 S         | end Off.pdf                           |                               |               |                                   |                          |                          | Show all      | ×     |

If the Music has learning tapes and sheet music there will be a symbol to click on

Sheet Music available 🞵 😡 Learning Files available

| As Long As I'm Singing My Song 🗙 🕂                                     |                                                                                                    | -   | σ        | ×    |
|------------------------------------------------------------------------|----------------------------------------------------------------------------------------------------|-----|----------|------|
| ← → C                                                                  | 18                                                                                                    | Q 🕁 | 0 6      | э :  |
| 🔢 Apps 🔞 London Free Press e- 🧦 Welcome to Thames                      | 🔁 Empower Your Best > 🔟 EasyWeb - Login to :: 📚 login - Beachbody O: 🔳 Convert audio and v: 🏪 Sign in 🧯 Welcome to Resetts : 🔹 Border Lates Region 📑 REC Royal Bark - Sig. 🔹 2013 International O                                                                                                    |     |          |      |
| * Type here to search this menu *                                      | As Long As I'm Singing My Song                                                                                                    |     |          | ^    |
| #                                                                      | Vew Est Categories: Reputir Repetitive                                                                                                    |     |          |      |
| I harnes Valley Show Chorus - representing the London Ch               | Arrangement attributes                                                                                                    |     |          | ٩.   |
| Add content >                                                          | Starting key: Ab                                                                                                    |     |          |      |
| 🚓 Main Dashboard                                                       | Library info                                                                                                    |     |          |      |
| パ My Music<br>簡 My Events                                              | Arranger: Elaine Gain                                                                                                    |     |          | ъ    |
| St My Tasks                                                            | Composer: Bobby Darin<br>Coowyishid Nete: 1952                                                                                                    |     |          |      |
| ED My Invoices                                                         | Copyright holder: Alley Music Corp                                                                                                    |     |          |      |
| Documents                                                              | Purchased from: Jen Cooke<br>Stock IIC SkU01746                                                                                                    |     |          |      |
| Members 1                                                              | Purchase date: Oct 11, 2018                                                                                                    |     |          |      |
| Master Calendar                                                        | Copies purchased: 55                                                                                                    |     |          |      |
| More >                                                                 | Music assignment                                                                                                    |     |          |      |
| Communication area                                                     | Andonewstrender                                                                                                    |     |          | 71   |
| Management area >                                                      | Assignees can view music                                                                                                    |     |          |      |
| Public site area                                                       | Invited roles: Menser                                                                                                    |     |          | - 10 |
| E Store >                                                              |                                                                                                    |     |          |      |
| oc Settings & Admin >                                                  | Attached files                                                                                                    |     |          |      |
| powered by Groupenius<br>powered by Groupenizer<br>Like us on Facebook | Market Binet.<br>2) A Letting Strategy Bit Storage pdf<br>to a strategy and the strategy and the strategy and th |     |          | 1    |
|                                                                        | A k Long As I'm Singing My Song Ban Avoles mp.3 4                                                                                                    |     |          |      |
|                                                                        | A Long as m singing by song ben Dominant. mp 2                                                                                                    |     |          |      |
|                                                                        | A long as into singing any song pain wassing into a                                                                                                    |     |          |      |
|                                                                        | A a Long A a rm Singing My Song Essa Alona mp 3                                                                                                    |     |          |      |
|                                                                        | As Long as Im anging any aong basis Jommann mp.) A                                                                                                    |     |          |      |
| FW_FW_Flyer.zip ^                                                      |                                                                                                    |     | Show all | ×    |

Any files will appear here.

You can play the Learning Files or view the Sheet Music when you are on the site or you can download them to your phone or computer/ipad to use when you are off-line.

Finding a Membership list or contact information for people in your Section... It all starts with the "Members" on the Main Dashboard.

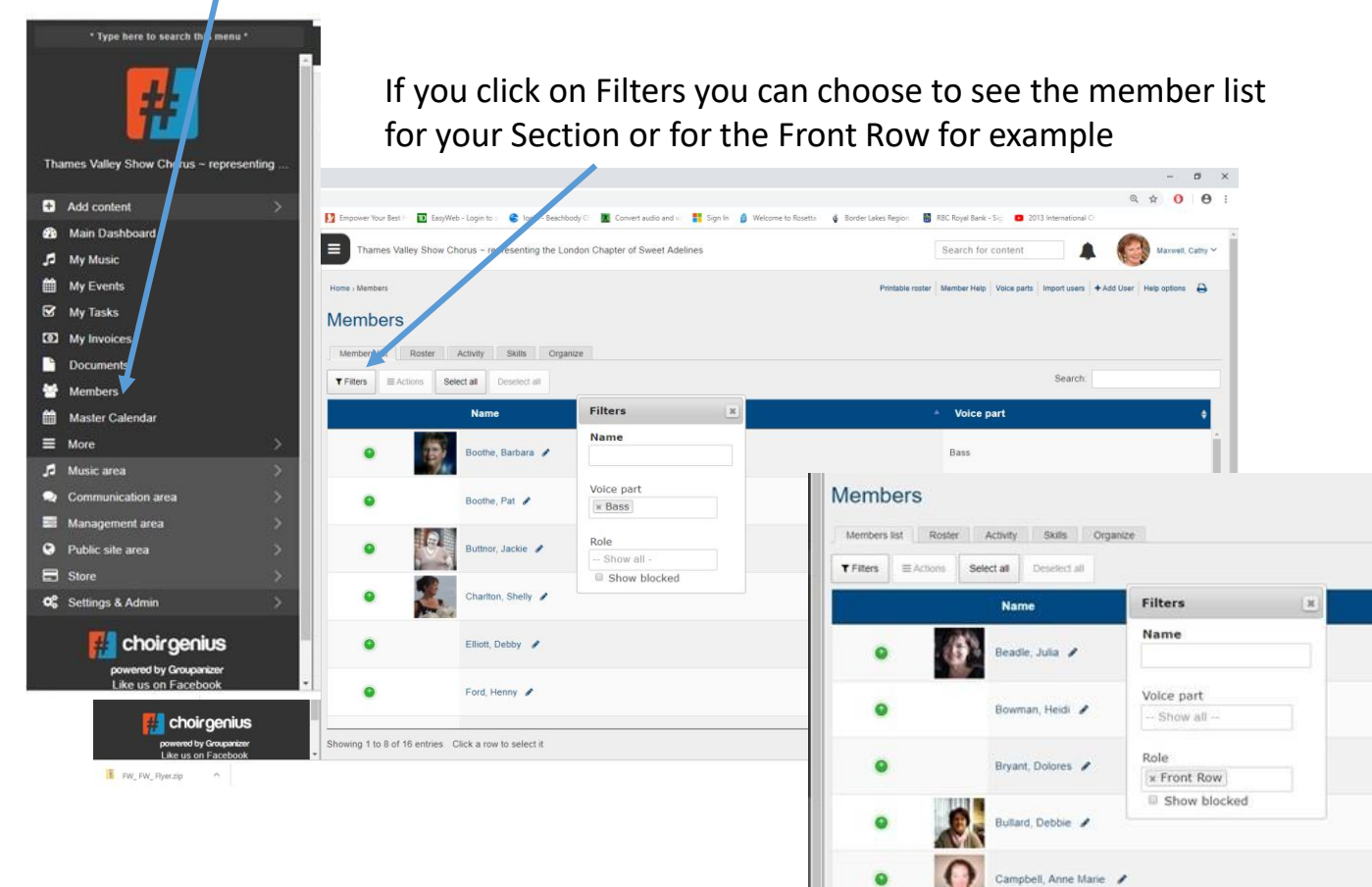

Dwight, Lynn 🖌

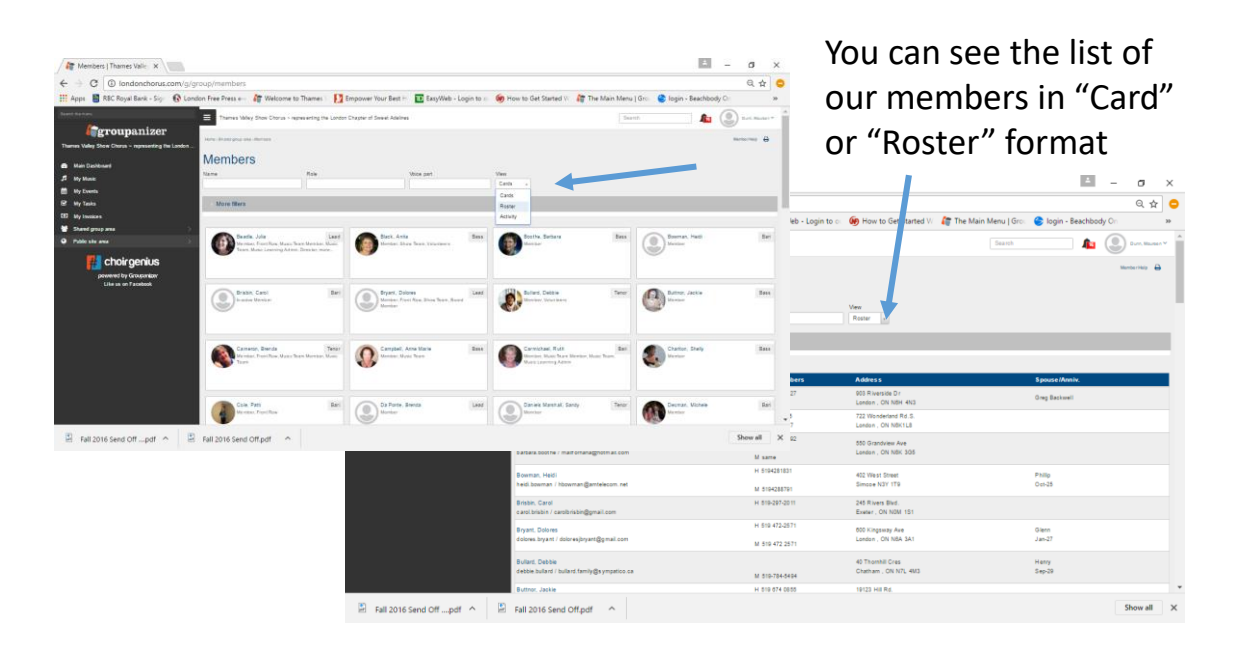

### You'll find pictures from one of our latest events in the Image Gallery

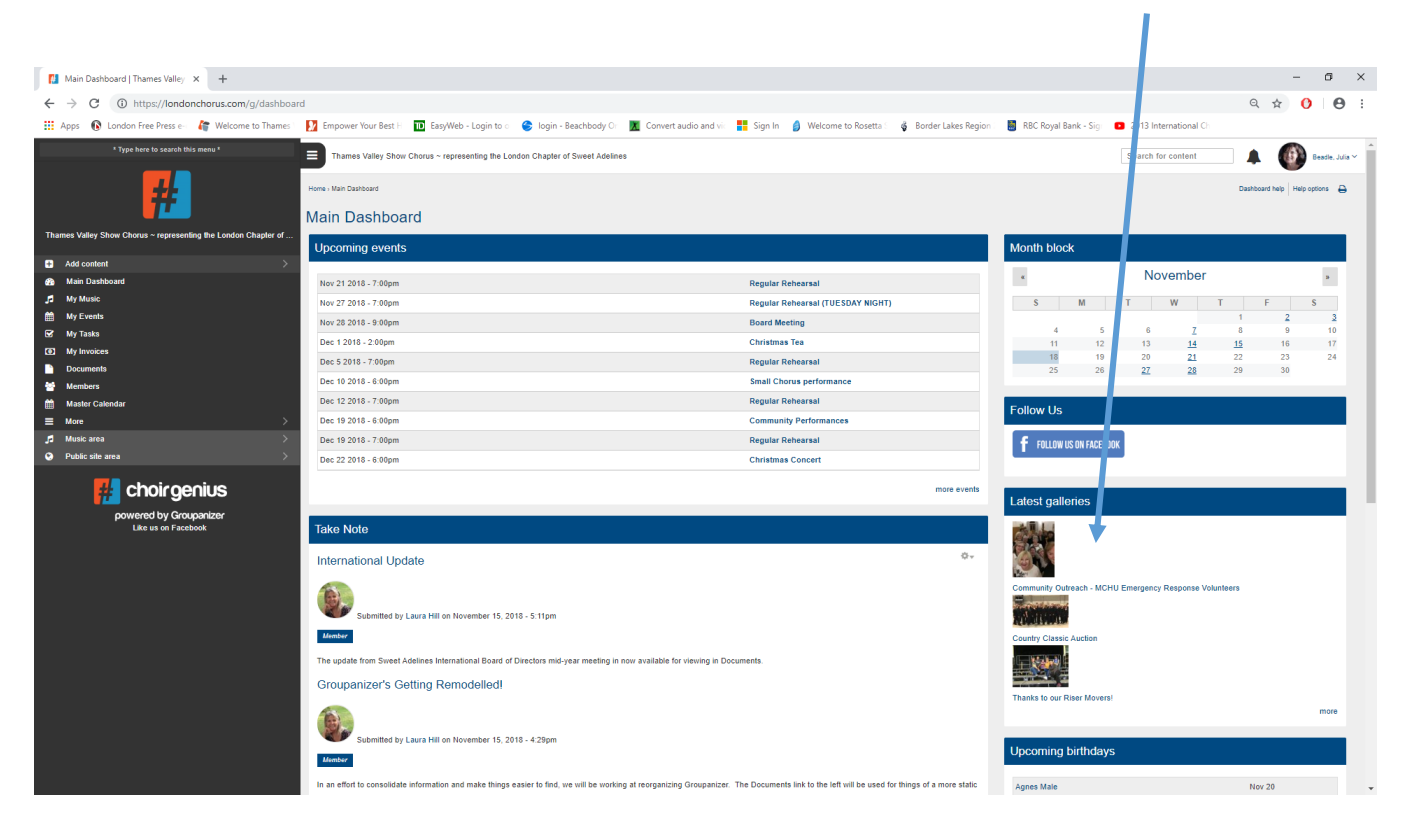

### GO ON, GIVE IT A TRY!

### Groupanizer has been set up to enhance our communication within the Chorus. **Communication is essential and it takes all of us.**

If you required your password reset please contact one of the site administrators – Laura Hill, Tammy Lyn Yungblut or Cathy Maxwell Or email LondonChorusSA@gmail.com